## El Sausal Middle School

Instructions for Online Registration

Once you have activated your **ParentVue** account you will register your child online using the link: <u>https://ca-suhsd-psv.edupoint.com</u>

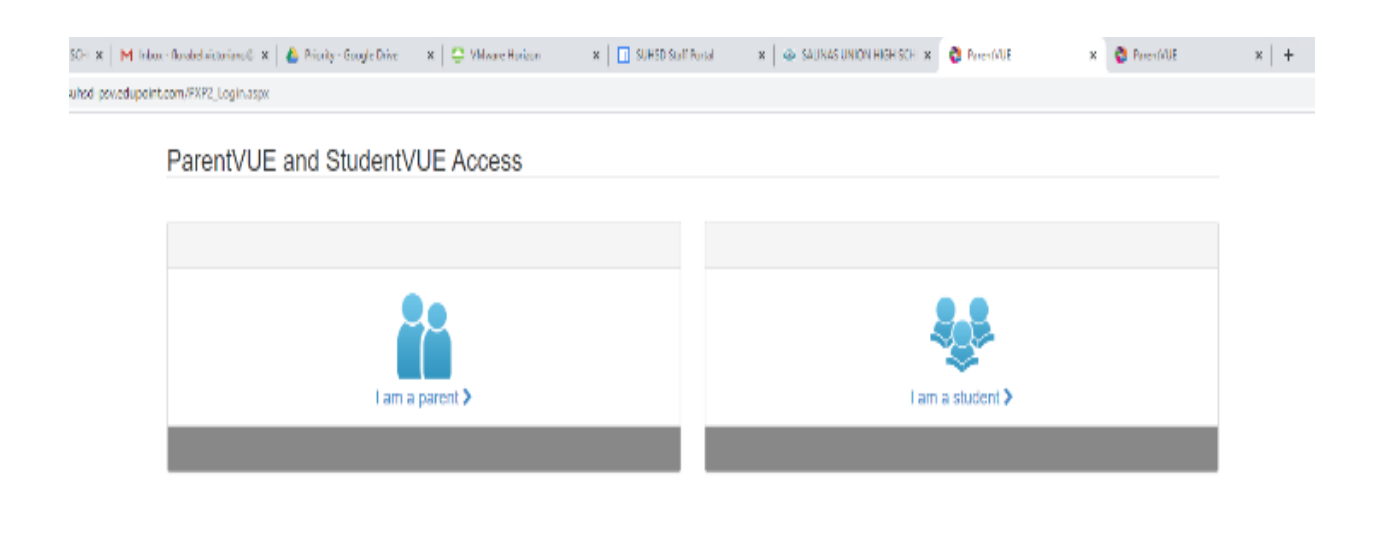

## Click on "I am a parent "

| Construct Hearth 1950 City of the Lange Andrehold and and the Antonio Anna Anna Anna Anna Anna Anna Anna Ann                                                                                                    | Ph. 194 and History | w Dillion Guilt Durch |                         | A transfer | N . Down (116 | v |
|----------------------------------------------------------------------------------------------------|---------------------|-----------------------|-------------------------|------------|---------------|---|
| Sound union her out a printer interview control of a printing conjecture a                                                                                                    | - www.choreon       | A BOURD STRUCTURE     | a a anna anna menarri a | P racinge  | A Protection  | ~ |
| <ul> <li>A series betreadenting to the full of the series of the series of the ser</li></ul> |                     |                       |                         |            |               |   |
| ParentVUE Account Access                                                                                                    |                     |                       |                         |            |               |   |
|                                                                                                    |                     |                       |                         |            |               |   |
|                                                                                                    |                     | Login                 |                         |            |               |   |
|                                                                                                    |                     | Salinas Uni           | on High School District |            |               |   |
|                                                                                                    | User Name:          | Juinds on             | on high school bisher   |            |               |   |
|                                                                                                    |                     |                       |                         |            |               |   |
|                                                                                                    | Password:           |                       |                         |            |               |   |
|                                                                                                    |                     |                       |                         |            |               |   |
|                                                                                                    |                     |                       | Forget Password         |            |               |   |
|                                                                                                    |                     | Logn                  |                         |            |               |   |
|                                                                                                    |                     |                       | More Options 🐱          |            |               |   |
|                                                                                                    | English   Espeñal   |                       |                         |            |               |   |
|                                                                                                    |                     |                       |                         |            |               |   |
|                                                                                                    |                     |                       |                         |            |               |   |
|                                                                                                    |                     |                       |                         |            |               |   |
|                                                                                                    |                     |                       |                         |            |               |   |
|                                                                                                    |                     |                       |                         |            |               |   |
|                                                                                                    |                     |                       |                         |            |               |   |
|                                                                                                    |                     |                       |                         |            |               |   |

Type in your username and password exactly how you saved it in your Parent Vue Account.

| Adrian<br>Fi Sexeel Weeks School<br>et zmax (801.795.7200)                                                                                                    |                                         | My Assault Thep: Contract My Assault Traped | ct |  |
|----------------------------------------------------------------------------------------------------|-----------------------------------------|---------------------------------------------|----|--|
| Home                                                                                                    |                                         | Construction of the provide second states   |    |  |
| (1) Exnergy Mail 0 Not Pho                                                                                                    | lo                                      |                                             |    |  |
| The transition                                                                                                    | Adrian                                  | Recent History                              |    |  |
| all Assessment                                                                                                    | 0:                                      | No Della                                    |    |  |
| vietation and a state of the state of the | El Sausal Middle School                 |                                             |    |  |
| 125 Class Schotum                                                                                                    | -Application Accepted (7/1/2020)        |                                             |    |  |
| Class Websites                                                                                                    |                                         |                                             |    |  |
| Course History                                                                                                    |                                         |                                             | i. |  |
| Crade Book                                                                                                    | D                                       | D 110.1                                     |    |  |
| C Institu                                                                                                    | Destiny                                 | Recent History                              |    |  |
| A <sup>*</sup> <sub>D</sub> Report Card                                                                                                    | Ð                                       | No Data                                     |    |  |
| School information                                                                                                    | Alisai High Solool                      |                                             |    |  |
| 🌲 Staten bin                                                                                                    | (iii) - Application Accepted (7/1/2020) |                                             |    |  |
| Digital Locker                                                                                                    |                                         |                                             | J. |  |
| Erg) Test History                                                                                                    |                                         |                                             |    |  |
| we's Shalo boats                                                                                                    |                                         |                                             |    |  |

You will now view your sudent's information. Assure that all your children that are attending our school district are on this page, if not please make sure to contact the school. Click on **"Online Registration."** You will then get a prompt to begin your registration. Once you start your registration make sure you **"save and continue."** If you decide to continue later, the information you have reviewed will be saved.

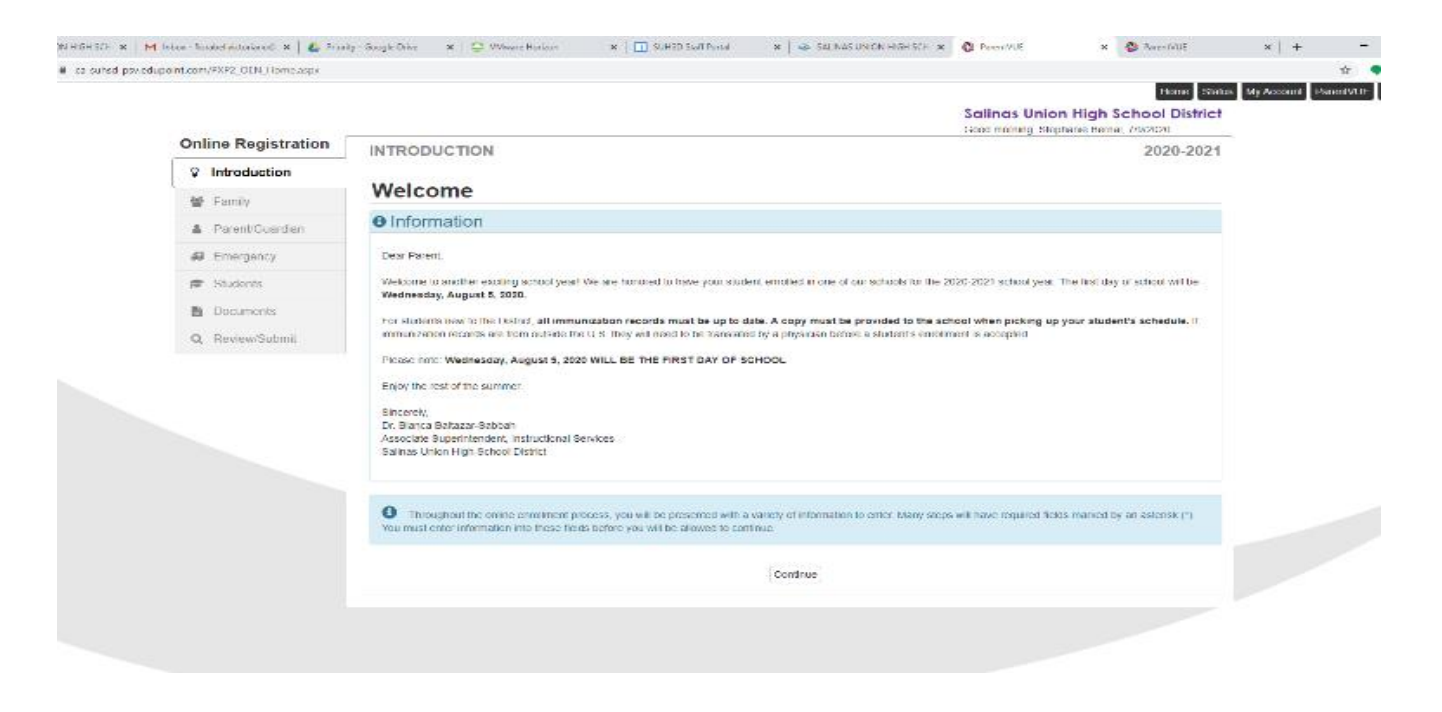

You will receive a Welcome letter. Simply click on "continue."

| coupoint. | Contraction of the state |                             |                    |                                    | Home                                                                     |
|-----------|--------------------------|-----------------------------|--------------------|------------------------------------|--------------------------------------------------------------------------|
|           |                          |                             |                    |                                    | Salinas Union High School Distri<br>Good manual, Stephane Hamai, 7557020 |
| _         | Online Registration      | INTRODUCTION                |                    |                                    | 2020-202                                                                 |
| - L       | Introduction             | Open Schools                |                    |                                    |                                                                          |
|           | 督 Family                 | open ocnoois                |                    |                                    |                                                                          |
|           | Parent/Guardian          | Information                 |                    |                                    |                                                                          |
|           | Emergency                | Online Enrollment available |                    |                                    |                                                                          |
|           | 😰 Students               |                             | з                  | chools open for entine enrollment: |                                                                          |
|           | Documents                | School Name                 | Grade              | Additional Information             | Restrictions                                                             |
|           | Q Review/Submit          | Alisal High School          | 09, 10, 11, 12, US |                                    | Must live within school boundary.                                        |
|           |                          | El Sausal Middle School     | 07, 08             |                                    | Must live within school boundary.                                        |
|           |                          | Everet: Alvarez High School | 09, 10, 11, 12, US |                                    | Must live within school boundary.                                        |
|           |                          | Harden Middle School        | 07, 08             |                                    | Must live within school boundary.                                        |
|           |                          | La Paz Middle School        | 07, 08             |                                    | Must live within school boundary.                                        |
|           |                          | North Salinas High School   | 09, 10, 11, 12, US |                                    | Must live within school boundary.                                        |
|           |                          | Rancho San Juan High School | 09, 10, 11         |                                    | Must live within school boundary.                                        |
|           |                          | Salinas High School         | 09, 10, 11, 12, US |                                    | Must live within school boundary.                                        |
|           |                          | Washington Middle School    | 07, 08             |                                    | Must live within school boundary.                                        |
|           |                          |                             |                    | Continue                           |                                                                          |

These are all the schools in our school district that are open for online registration. Simply click on "continue."

| M Inter-Terabelvictoriano@ x   💩 Prior | ity - Google Drive           | 🗙 🛛 🙄 VMwere Ho      | rizon        | × 🛛 SUHSDIS             | toll Portal 💦 x 🛛 🐟 SALINA        | S UNION HIGH SCH. 🛪  | Prent/UE                         | × 😵 ParenG/UE                    | ×   +          |   |
|----------------------------------------|------------------------------|----------------------|--------------|-------------------------|-----------------------------------|----------------------|----------------------------------|----------------------------------|----------------|---|
| edupoint.com/PXP2_OEN_Home.aspx        |                              |                      |              |                         |                                   |                      |                                  |                                  |                |   |
|                                        |                              |                      |              |                         |                                   |                      | Salinas Unic<br>Good moning, Ski | tioner State                     | is. My Account | Р |
| Online Registration                    | INTRODU                      | CTION                |              |                         |                                   |                      |                                  | 2020-2021                        |                |   |
| Introduction                           |                              |                      |              |                         |                                   |                      |                                  |                                  |                |   |
| Y Family                               | Studer                       | nt Summa             | ary          |                         |                                   |                      |                                  |                                  |                |   |
| A Parent/Guardian                      | O Information                | ation                |              |                         |                                   |                      |                                  |                                  |                |   |
| 🕼 Emergency                            | Below are the<br>assistance. | e students we identi | fied as bein | g eligible for online o | moliment. If your student is excl | uded from enrollment | or not listed please of          | ontact your student's school for |                |   |
| 🖶 Students                             |                              |                      |              |                         |                                   |                      |                                  |                                  |                |   |
| B Documents                            | First Name                   | Last Name            | Grade        | School Year             | School                            | Status               |                                  |                                  |                |   |
| Q, Review/Submit                       | Adrian                       |                      | 07           | 2020                    | El Sausal Middle School           | You will be up       | dating information for           | Adrian Montes.                   |                |   |
|                                        | Destiny                      |                      | 10           | 2020                    | Alisal High School                | You will be up       | tating information for           | Destiny Montes                   |                |   |
|                                        |                              |                      |              |                         | Save And Continue 3               | )                    |                                  |                                  |                |   |
|                                        |                              |                      |              |                         |                                   |                      |                                  |                                  |                |   |
|                                        |                              |                      |              |                         |                                   |                      |                                  |                                  |                |   |
|                                        |                              |                      |              |                         |                                   |                      |                                  |                                  |                |   |
|                                        |                              |                      |              |                         |                                   |                      |                                  |                                  |                |   |

Now you will view your student's information. Click on "save and continue."

| Online Registration                 | INTRODUCTION                                                                                                    | Salinas Union High Sch<br>Door maning Stephanic Berna, 7 | soco         |  |  |
|-------------------------------------|----------------------------------------------------------------------------------------------------|----------------------------------------------------------|--------------|--|--|
| Q Introduction                      | INTRODUCTION                                                                                                    |                                                          | 2020-2021    |  |  |
| 🗑 Femily                            | Signature                                                                                                    |                                                          |              |  |  |
| <ul> <li>Parent/Guardian</li> </ul> | Please enter your first and last name below                                                                                                    |                                                          |              |  |  |
| # Emergency                         | By typing your memo telow and pressing the balan at the base of the page you affect the you are the ection<br>regression the intermetion provided to eccarate to the base or your increasing ( type in Name as it is deplayed a | holder, are subtorized to provide the inf<br>boxe)       | ormation and |  |  |
| 🔿 Skadernik                         | Electronic Signature*                                                                                                    |                                                          |              |  |  |
| Documents                           | Save And Continue 3                                                                                                    |                                                          | )            |  |  |
| Q ReviewSubmit                      |                                                                                                    |                                                          |              |  |  |
|                                     |                                                                                                    |                                                          |              |  |  |

In this section, you the parent will electronically sign. Assure you type your name how it is shown above.

| 🔆 🕘 🕸 https://.com     | ibsi-psaelignintzanyFR2,030,Honsasp      | - 🔒 C 📔 Seath.                                                                                                    | - 0 ×<br>₽- ☆☆⊗⊕              |
|------------------------|------------------------------------------|----------------------------------------------------------------------------------------------------|-------------------------------|
| SU 60 Sart Potal       | 🗢 SAUNAS UN DALI NE I SEL DOL 🔮 Freedold | Salinas Union High School District                                                                                                    | tan My Account PenedVUP Logod |
|                        | Online Registration                      | FAMILY 2020-2021                                                                                                    |                               |
|                        | Introduction                             |                                                                                                    |                               |
|                        | 뿔 Family                                 | Home Address                                                                                                    |                               |
|                        | 🛔 Parenb Guardian                        | Instructions                                                                                                    |                               |
|                        | # Emergency                              | Process the proposed in submit these current documents stating physical address, per Salmas, Union Pigh School Dealed Hourd Polesy AR 5/11.1 |                               |
|                        | p Students                               | Check here if your address has changed.                                                                                                    |                               |
|                        | Documents                                | Address as entered from above:                                                                                                    |                               |
|                        | Q. ReviewSubmit                          | Selines, CA 93905                                                                                                    |                               |
|                        |                                          | C Prierosas Sour Ant Cartrasis >                                                                                                    |                               |
|                        |                                          |                                                                                                    |                               |
|                        |                                          |                                                                                                    |                               |
|                        |                                          |                                                                                                    |                               |
|                        |                                          |                                                                                                    |                               |
| Logout   Contact   Pri | inacy                                    | Edupoint                                                                                                    | English   Español             |
| -                      |                                          | 85 mg 4g4 100 He mail (117                                                                                                    | Autoreadulity Mode            |
|                        | C 🖬 🔮 🥲                                  |                                                                                                    | ~ 121 550 MIS/2028            |

At this point and on, you will have access to make changes if necessary. If you have a new address, please make sure to make the changes. With new addresses, you will need to bring 3 current proofs of address to our school. At the end of online registration please make sure to review, **click on the box** that indicates you have reviewed all the information and click on **submit** button. Afterwards, you will receive a notification that your application has been submitted.